## Meals > Times

The system allows centers to add times meals will be served for each type of meal. To setup times, follow the steps below:

1. From the Meal drop-down menu, select Times

| ☆ | Home Far      | nily Pay | ments              | Attendance  | Lessons     | Meals   | Connect      | Appro | ovals | Reports |
|---|---------------|----------|--------------------|-------------|-------------|---------|--------------|-------|-------|---------|
| ( | Home Info     | mation   |                    |             |             | Entry   |              |       |       |         |
|   |               |          |                    |             |             | Meal C  | Count        |       |       |         |
|   |               |          |                    | ولملع       | Cl          | a Summ  | ary          |       |       |         |
|   |               |          |                    | 31          | 31<br>Cente | Rates   | Rates        |       |       | c       |
|   | Information   | Sched    | Schedules Semester |             |             | Times   |              |       |       |         |
|   | ш             | ß        | <b>`</b>           | 0           |             | Eligibi | lity Report  |       |       |         |
|   | Dirath days   |          | J                  | Dending     |             | Eligibi | lity Rollove | r     |       |         |
|   | Birthday      | Billir   | g                  | Penaing     |             |         |              |       |       |         |
|   | 0             | 2        |                    |             |             |         |              |       |       |         |
|   | Registrations | Chan     | 765                | New Family  |             |         |              |       |       |         |
|   | Registrations | Chang    | 503                | New Failing |             |         |              |       |       |         |

- 2. On the Times screen, there are 3 separate sections:
  - Business Level Meal List times for each meal setup at the business level

| Business Level Meal List |         |       |                 |       |              |  |  |
|--------------------------|---------|-------|-----------------|-------|--------------|--|--|
| Meal Description         | Initial |       | Meal Start Time |       | Meal EndTime |  |  |
| Breakfast                | В       | 00:00 |                 | 00:00 |              |  |  |
| AM Snack                 | SN1     | 00:00 |                 | 00:00 |              |  |  |
| Lunch                    | L       | 00:00 |                 | 00:00 |              |  |  |
| PM Snack                 | SN2     | 00:00 |                 | 00:00 |              |  |  |
| Dinner                   | D       | 00:00 |                 | 00:00 |              |  |  |
| Evening Snack            | SN3     | 00:00 |                 | 00:00 |              |  |  |

• Center Level Meal List - times for each meal setup at the center

level

| Center Level Meal List      |                  |         |                 |              |             |  |
|-----------------------------|------------------|---------|-----------------|--------------|-------------|--|
| Center                      | Meal Description | Initial | Meal Start Time | Meal EndTime |             |  |
| DCW Transactional- CENTER 1 | Breakfast        | В       | 08:00           | 08:30        | $\boxtimes$ |  |

• CACFP Meal Time Setup - this section is used to add meal times

| CACFP Meal Time Setup |                      |                                     |   |
|-----------------------|----------------------|-------------------------------------|---|
| District              | You must choose eith | er a District or a Center<br>Center |   |
| i= ···                | •                    | I Apply to All                      | • |
| * Meal                |                      |                                     |   |
| ≡                     | -                    |                                     |   |
|                       |                      |                                     |   |

- 3. In the CACFP Meal Time Setup section, choose from the District dropdown, if applicable
- 4. Select the center or business level from the Center drop-down
- 5. Choose the Meal from the drop-down menu
- 6. Click View

| District | You must choose | eith | er a District (<br>Center | or a Center         |      |   |
|----------|-----------------|------|---------------------------|---------------------|------|---|
| ≔        |                 | -    | ≔                         | DCW - Transactional |      | • |
| * Meal   |                 |      |                           |                     |      |   |
| =        | Breakfast       |      |                           |                     |      |   |
|          |                 |      |                           |                     |      |   |
|          |                 |      |                           |                     | VIEW |   |

7. If meal times were previously added, view the times and update as needed. If no meal times have been added, enter the meal times in the necessary fields. Please Note: meal times must be entered in military

|    | ٠  |   |        |    |        |
|----|----|---|--------|----|--------|
| +  | L. | r | $\sim$ | ١. | $\sim$ |
| ι. | L  |   |        | н  | -      |
| -  |    |   |        |    | -      |
|    |    |   |        |    |        |

| CACFP Meal Time Setup                            |                 |   |        |                             |  |  |  |
|--------------------------------------------------|-----------------|---|--------|-----------------------------|--|--|--|
| District                                         |                 |   | Center |                             |  |  |  |
| ⊨                                                |                 | - | ≔      | DCW Transactional- CENTER 1 |  |  |  |
| * Meal                                           |                 |   |        |                             |  |  |  |
| i≡ Breakfast                                     |                 | - |        |                             |  |  |  |
| • Meal Start Time:<br>• Meal End Time:<br>Update | 8 : 0<br>8 : 30 |   |        |                             |  |  |  |

- 8. Click Update to save any changes
- 9. Continue this process until all times have been added